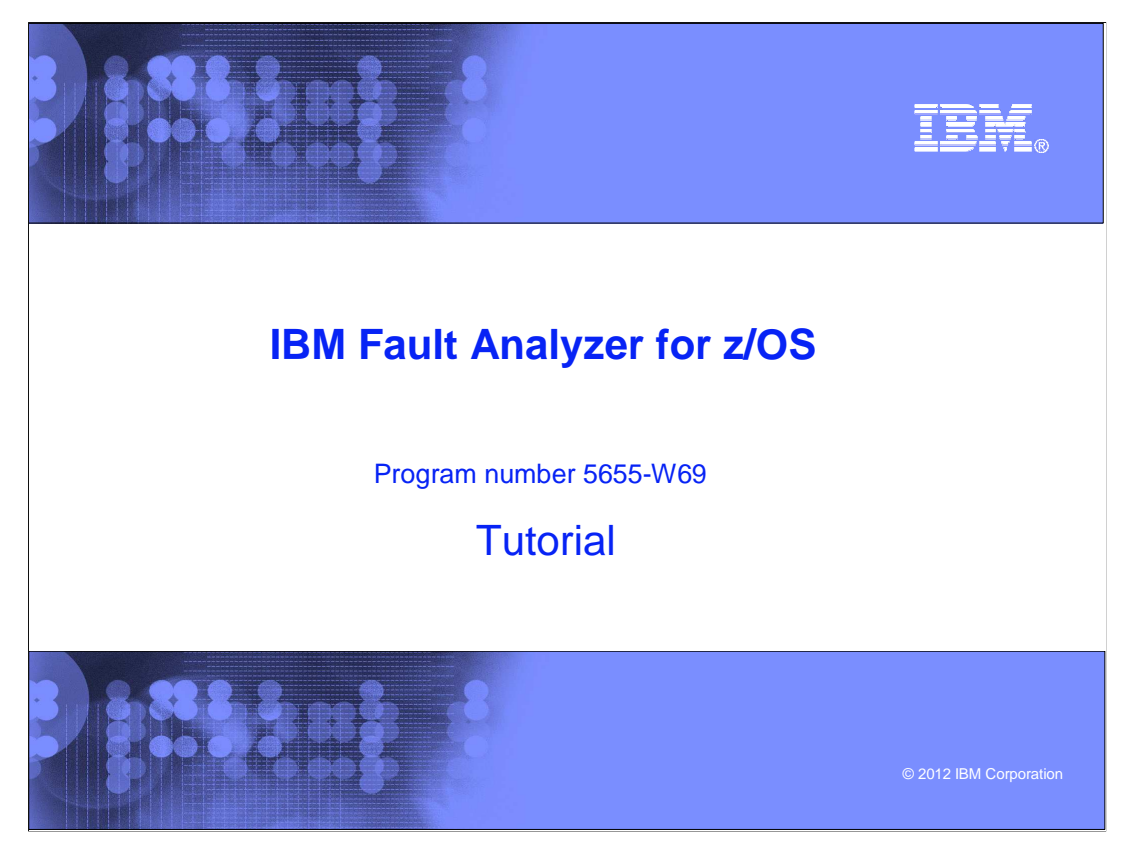

This is the tutorial for IBM's Fault Analyzer for z/OS<sup>®</sup>, one of the IBM zSeries<sup>®</sup> problem determination tools.

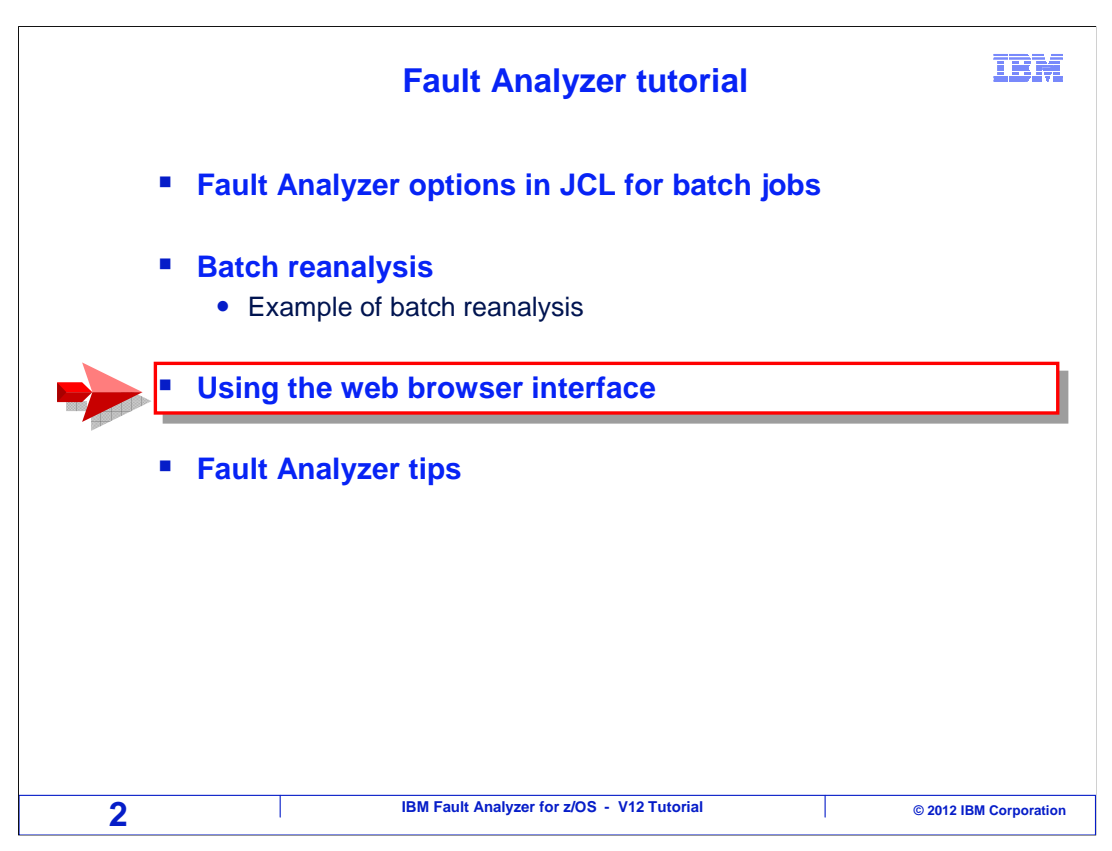

In this section, you will see how real-time reports can be read from fault history files using the web browser interface.

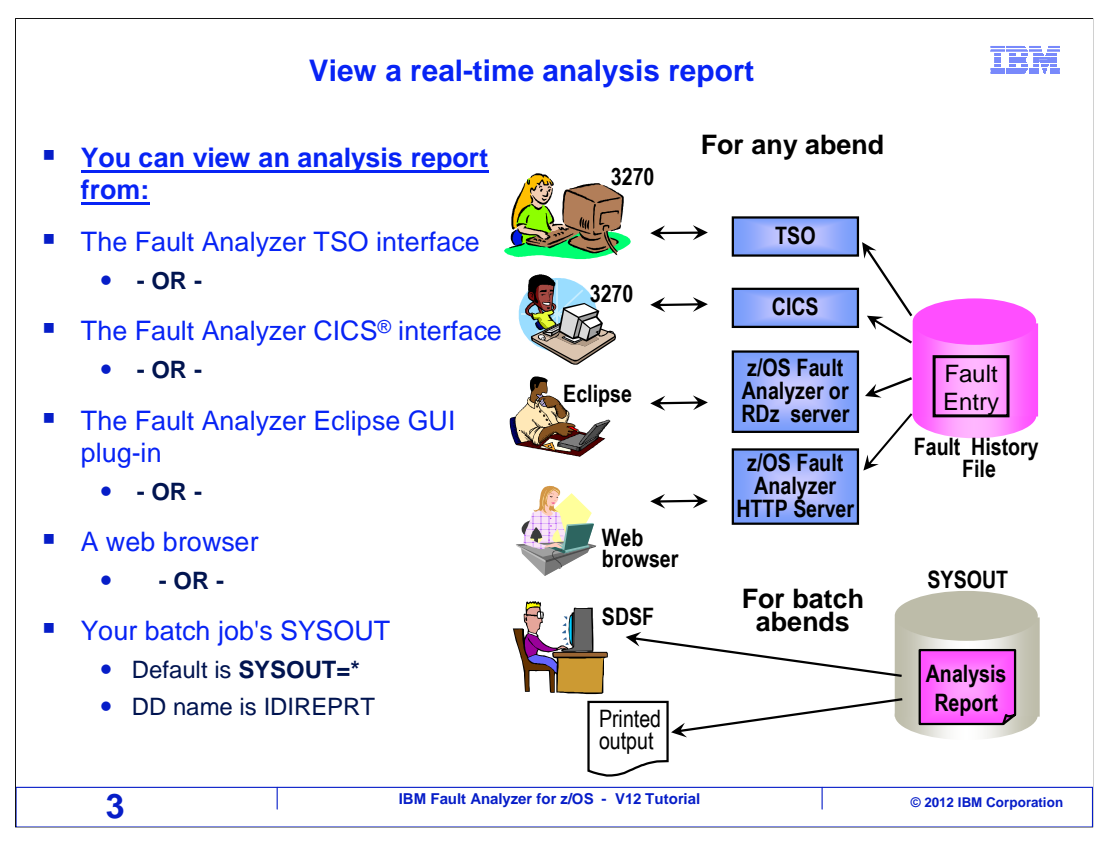

The web interface accesses fault entries from fault history files. You can use it to view the same reports that you can see from the TSO or CICS interfaces.

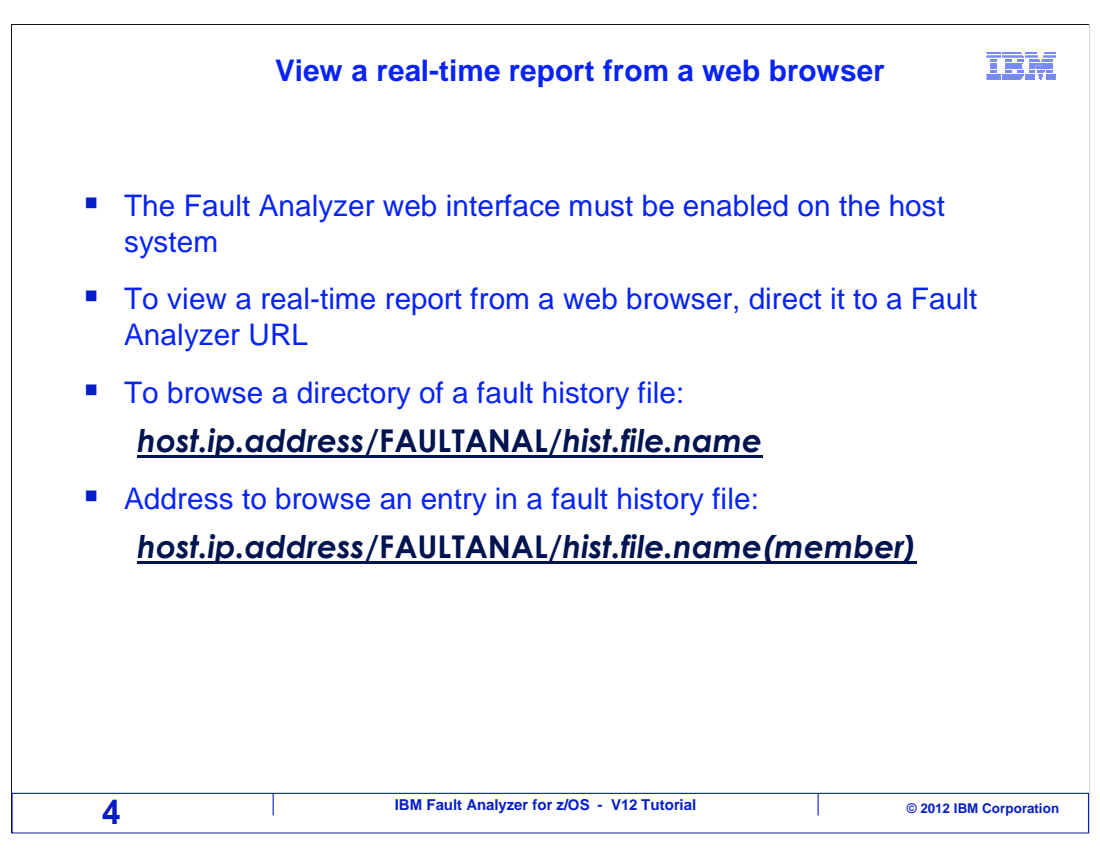

To use the web interface, the web server on your z/OS system must be configured for it. Assuming that it is, direct your web browser to the URL for fault analyzer. It will start with the name of your mainframe host system, followed by a slash, followed by FAULTANAL, followed by a slash, followed by the name of the fault history file. That will give you a directory of the entries in the fault history file. Or you can specify a specific report. Give it the same address with the addition of the fault entry ID in parentheses at the end.

|                                                                                   | Click the fault entry                      | IBM                    |
|-----------------------------------------------------------------------------------|--------------------------------------------|------------------------|
| Directory of fault history file 'IDI.HIS'                                         | T' - Mozilla Firefox                       |                        |
| Ele Edit View History Bookmarks Iools Help                                        |                                            |                        |
| ✓ ▶ C × ☆ ▲ ▲ http://9.30.128.24/FAULTANAL/IDI.HIST                               |                                            |                        |
| Directory of fault history file 'IDI.HIST'                                        |                                            |                        |
| All Fault entries for<br><u>Column Configuration</u><br>FAULT_ID JOB/TRAN USER_ID | Or history file 'IDI.HIST'                 |                        |
| F05166 ELDERON9 ELDERON                                                           | STLABF6 SOC4                               |                        |
| F05165 ELDERON2 ELDERON                                                           | STLABF6 SOC7                               |                        |
| F05164 LDERON9 ELDERON                                                            | STLABF6 SOC6                               |                        |
| F05163 PERON8 ELDERON                                                             | STLABF6 SOC1                               |                        |
| F05162 ELDERON8 ELDERON                                                           | STLABF6 SOC9                               |                        |
| F05161 ELDERON9 ELDERON                                                           | STLABF6 SOC4                               |                        |
| F05160 ELDERON1 ELDERON                                                           | STLABF6 SOC4                               |                        |
| F05159 ELDERON7 ELDERON                                                           | STLABF6 SOC7                               |                        |
| F05158 ELDERON8 ELDERON                                                           | STLABF6 SOC6                               |                        |
| F05157 ELDERON7 ELDERON                                                           | STLABF6 SOC1                               |                        |
| F05156 ELDERON7 ELDERON                                                           | STLABF6 SOC9                               |                        |
| F05155 ELDERON8 ELDERON                                                           | STLABF6 SOC4                               |                        |
| F05154 ELDERON ELDERON                                                            | STLABF6 SOC1                               |                        |
| 5                                                                                 | IBM Fault Analyzer for z/OS - V12 Tutorial | © 2012 IBM Corporation |

In this example a web browser was given a z/OS host address, slash, FAULTANAL, slash, the name of a fault history file. The fault entries in the fault history file are listed. When you click the link for an entry...

## IBM View the real-time analysis report via web Mozilla Firefox <u>File Edit View History Bookmarks Tools H</u>elp 🕜 🕞 🤁 🗶 🏠 🚺 🦳 http://9.30.128.24/FAULTHIST/IDI.HIST(F05165) http://9.30.128.2.../IDLHIST(F05165) + Back to History File I B M F A U L T A N A L Y Z E R S Y N O P S I S I B M F A U L T A N A L Y Z E R E V E N T S U M M A R Y I B M F A U L T A N A L Y Z E R E V E N T S U M M A R Y I B M F A U L T A N A L Y Z E R E V E N T D E T A I L S - EVENT 1 OF 4: CALL (DSA ADDRESS 139CA050) EVENT 3 OF 4: CALL (DSA ADDRESS 139CA050) - EVENT 3 OF 4: CALL (DSA ADDRESS 139CA180) - EVENT 2 OF 4: CALL (DSA ADDRESS ISCARD) - EVENT 3 OF 4: CALL (DSA ADDRESS ISCARD) - EVENT 4 OF 4: ABEND SOCT S Y S T E M - W I D E IN F O R M AT I O N - STORAGE AREAS - LANGUAGE ENVIRONMENT HERP ANALYSIS I B M F A UL T A N AL Y Z E R A BE N D J O B I N F O I B M F A UL T A N AL Y Z E R O F T I O N S \* IEM Fault Analyzer for z/OS V10R1M0 (UK52832 2009/12/15) \* Copyright IBM Corp. 2000, 2009. All rights reserved. JOBNAME: ELDERON2 SYSTEM ABEND: 0C7 STLABF6 2010/03/03 11:41:51 IBM FAULT ANALYZER SYNOPSIS top A system abend 0C7 occurred in module ./pk09728 at offset X'20C'. A program-interruption code 0007 (Data Exception) is associated with this abend and indicates that: IBM Fault Analyzer for z/OS - V12 Tutorial © 2012 IBM Corporation 6

The real time report is displayed in the browser window.

| Feedback                                                                                                    | IBM                  |  |  |
|----------------------------------------------------------------------------------------------------|----------------------|--|--|
| Your feedback is valuable                                                                                            |                      |  |  |
| You can help improve the quality of IBM Education Assistant content to better meet your needs by providing feedback. |                      |  |  |
| Did you find this module useful?                                                                                     |                      |  |  |
| Did it help you solve a problem or answer a question?                                                                |                      |  |  |
| Do you have suggestions for improvements?                                                                            |                      |  |  |
|                                                                                                    |                      |  |  |
| Click to send email feedback:                                                                                        |                      |  |  |
| mailto:iea@us.ibm.com?subject=Feedback_about_FAv12s12WebInterface.ppt                                                |                      |  |  |
| This module is also available in PDF format at:/FAv12s12WebInterface.pdf                                             |                      |  |  |
| 7 IBM Fault Analyzer for z/OS - V12 Tutorial ©                                                                       | 2012 IBM Corporation |  |  |

You can help improve the quality of IBM Education Assistant content by providing feedback.

## Trademarks, copyrights, and disclaimers

IBM, the IBM logo, ibm.com, CICS, z/OS, and zSeries are trademarks or registered trademarks of International Business Machines Corp., registered in many jurisdictions worldwide. Other product and service names might be trademarks of IBM or other companies. A current list of other IBM trademarks is available on the web at "Copyright and trademark information" at http://www.ibm.com/legal/copytrade.shtml

Other company, product, or service names may be trademarks or service marks of others.

THE INFORMATION CONTAINED IN THIS PRESENTATION IS PROVIDED FOR INFORMATIONAL PURPOSES ONLY. WHILE EFFORTS WERE MADE TO VERIFY THE COMPLETENESS AND ACCURACY OF THE INFORMATION CONTAINED IN THIS PRESENTATION, IT IS PROVIDED "AS IS" WITHOUT WARRANTY OF ANY KIND, EXPRESS OR IMPLIED. IN ADDITION, THIS INFORMATION IS BASED ON IBM'S CURRENT PRODUCT PLANS AND STRATEGY, WHICH ARE SUBJECT TO CHANGE BY IBM WITHOUT NOTICE. IBM SHALL NOT BE RESPONSIBLE FOR ANY DAMAGES ARISING OUT OF THE USE OF, OR OTHERWISE RELATED TO, THIS PRESENTATION OR ANY OTHER DOCUMENTATION. NOTHING CONTAINED IN THIS PRESENTATION IS INTENDED TO, NOR SHALL HAVE THE EFFECT OF, CREATING ANY WARRANTIES OR REPRESENTATIONS FROM IBM (OR ITS SUPPLIERS OR LICENSORS), OR ALTERING THE TERMS AND CONDITIONS OF ANY AGREEMENT OR LICENSE GOVERNING THE USE OF IBM PRODUCTS OR SOFTWARE.

© Copyright International Business Machines Corporation 2012. All rights reserved.

IBM Fault Analyzer for z/OS - V12 Tutorial

© 2012 IBM Corporation

IBM

8